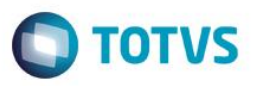

# Geração de movimento para pagamento de profissionais no TOTVS Processo Seletivo

| Produto            | •               | RM Processo Seletivo 11.82.36                        |
|--------------------|-----------------|------------------------------------------------------|
| Processo           | :               | Geração de movimento para pagamento de profissionais |
| Data<br>publicação | da <sub>:</sub> | 02/12/2014                                           |

Este processo tem por finalidade a geração, regeração, cancelamento ou exclusão de um movimento do TOTVS Gestão de Estoque, Compra e Faturamento referente ao serviço de pagamento de profissionais no TOTVS Processo Seletivo.

O processo de geração de movimento tem por finalidade gerar um movimento no RM Nucleus do serviço de pagamento de profissionais no processo seletivo. Só serão gerados movimentos para os profissionais com origem em cliente/fornecedor, pois para os mesmos que são gerados lançamentos.

## **Desenvolvimento/Procedimento**

## 1º Parametrizar o TOTVS Processo seletivo para gerar o movimento

## Acesse o TOTVS Processo Seletivo | Parâmetros | Parâmetros do sistema | Aba Integração:

- Defina o serviço do TOTVS Gestão de Estoque, Compra e Faturamento que será utilizado para gerar o movimento de pagamento de profissionais.
- Defina opcionalmente o preenchimento de um histórico. Poderão ser utilizadas as tags [TIPOPROFISSIONAL], [NOME] ou [IDPS] que serão substituídas pelo tipo de profissional (ex: fiscal de prova), nome fantasia do profissional ou identificador do processo seletivo de cada profissional, respectivamente.
- Verifique a parametrização do TOTVS Gestão de Estoque, Compra e Faturamento e do TOTVS Gestão Fiscal no que se refere aos tipos de movimento e respectivas alíquotas.

## 2º Gerar o pagamento dos profissionais do processo seletivo

Após ter realizado o alocamento dos profissionais no processo seletivo e registrado a presença no mesmo execute o processo de Gerar pagamento de profissionais.

Acesse o TOTVS Processo Seletivo Processos | Processos administrativos | "Gerar pagamentos de profissionais"

## Atenção

Os profissionais alocados no processo precisam ser de origem Cliente/Fornecedor para que seja gerado o movimento

1

0

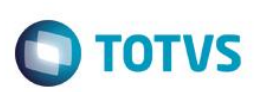

#### 3º Geração do movimento para pagamento dos profissionais do processo seletivo

Para execução do processo de geração de movimento, siga os passos abaixo:

Acesse TOTVS Processo Seletivo | Cadastros | Processo Seletivo | Processos | "Geração de movimento para pagamento de profissionais" para gerar, regerar, cancelar ou excluir movimentos de pagamento de profissionais do processo seletivo

- No primeiro passo, selecione qual a tarefa que será executada: se geração/regeração, se cancelamento ou se exclusão de movimentos.
- Para geração/regeração, ainda é possível a seguinte parametrização:
  - a. Definir o tipo de movimento
  - Escolher se a data de emissão do movimento será a data de emissão do lançamento, a data de vencimento ou a data de baixa.
  - c. Caso queira selecionar um dia fixo do mês que esteja entre a emissão o vencimento do lançamento, preencha "Dia fixo relacionado ao mês/ano da data de emissão do movimento.
  - d. Marque permitir regeração de movimentos, caso haja a necessidade de atualizar os movimentos já gerados. Desmaque caso só tenha a necessidade de gerar novos movimentos.
  - e. Marque gerar movimentos para boletos de valor líquido zero caso seja desejável emitir movimentos para lançamentos com valor líquido zero.
- 2) Para exclusão, serão apagados todos os movimentos, sejam ativos ou cancelados.
- 3) Para cancelamento, será cancelado os movimento ativos.